## How to connect to USAF VPN Client

1) Click the start button and search for "BIG-IP Edge Client". Click this to open the app.

|                                               |            | A                     |                         |           |         |   |
|-----------------------------------------------|------------|-----------------------|-------------------------|-----------|---------|---|
|                                               |            | AB                    | Access 2016             |           |         |   |
|                                               |            |                       | ActivID ActivClient     |           |         |   |
|                                               |            | 人                     | Adobe Acrobat DC        |           |         |   |
|                                               |            | 乄                     | Adobe Acrobat Distiller | DC        |         |   |
|                                               |            |                       | Adobe Experience Man    | ager 🗸 🗸  |         |   |
|                                               |            | $\overline{\bigcirc}$ | Alarms & Clock          |           |         |   |
|                                               |            | В                     |                         |           |         |   |
|                                               |            |                       | BIG-IP Edge Client      |           |         |   |
|                                               |            | с                     |                         |           |         |   |
|                                               |            | :::                   | Calculator              |           |         |   |
|                                               | 8          |                       | Calendar                |           |         |   |
|                                               | Г٩         |                       | Camera                  |           |         |   |
|                                               |            | Ð                     | Connect                 |           |         |   |
|                                               | 3          | 0                     | Cortana                 |           |         |   |
|                                               | ŝ          | D                     |                         |           |         |   |
|                                               | راي<br>راي |                       | DoD-PKE                 |           |         |   |
|                                               |            | -<br>-                |                         |           |         |   |
|                                               |            | ク<br>所                | /pe here to search      |           |         |   |
| ) Click "Connect"                             |            |                       |                         |           |         |   |
| USAF VPN Client                               |            |                       |                         | _         |         | × |
|                                               |            |                       |                         | Inbound T | raffic  |   |
| Server: Global USAF VPN - globalvpn.us.af.mil |            |                       |                         | 417.1 Kb/ | S       |   |
|                                               |            |                       |                         | 36.9 Kb/s | Iramc   |   |
| Connection                                    |            |                       |                         |           |         |   |
| (i) Connect                                   |            | (                     | Disco                   | onnect    |         |   |
| Close a connection and disconnect             |            |                       |                         |           |         |   |
| close a connection and disconnect.            |            |                       |                         |           |         |   |
|                                               |            |                       |                         |           |         |   |
| Change Server                                 |            |                       | Show Graph              | View      | Details |   |

3) Read the consent to monitoring screen and click the green "OK, Proceed To Application" button.

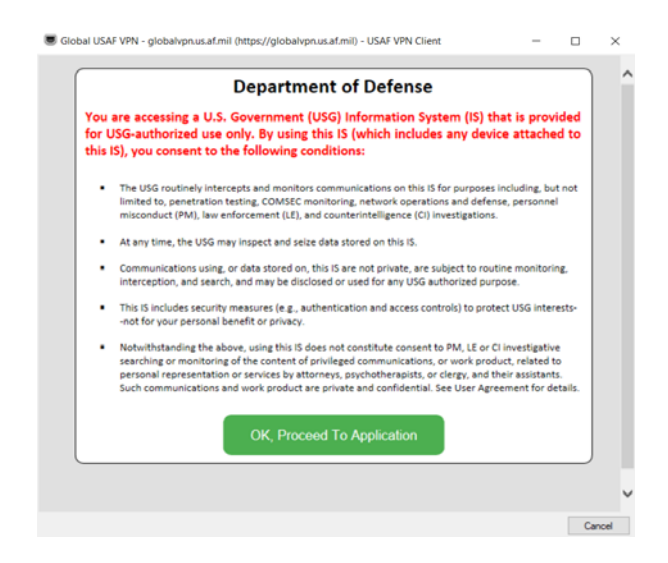

4) Follow this step based on the following conditions:

a) Before 13 March 2020 or if your account has not migrated to the PIV certificate, select the certificate corresponding to the "Blue" Arrow.

b) After 13 March 2020 or if your account has already migrated to the PIV certificate, select the certificate corresponding to the "Green" Arrow.

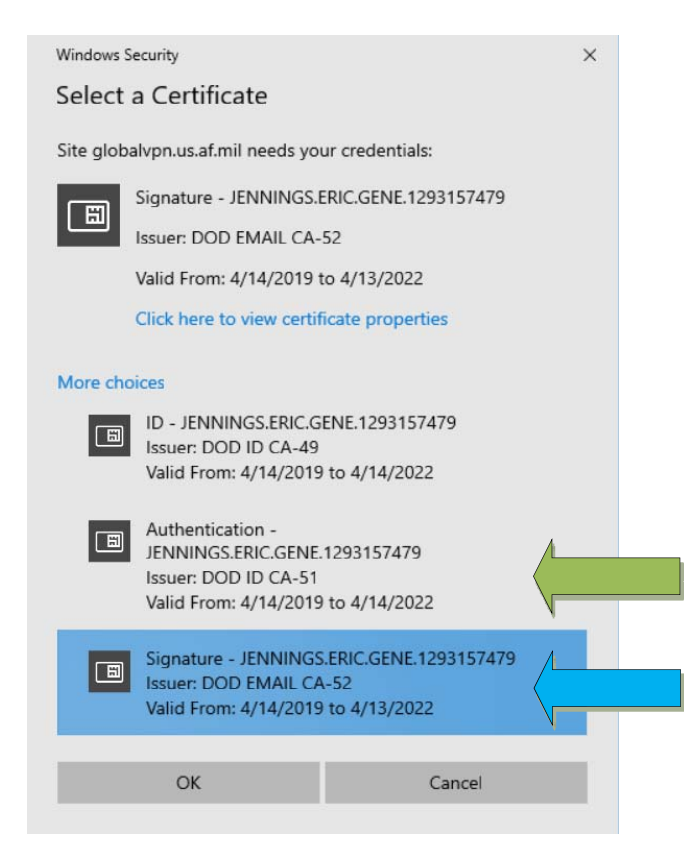

7) Once your certificate has been chosen, both of the previous windows will initialize a connection and then disappear.

8) After both windows disappear, check the system tray in the bottom right, click the up arrow if necessary and look for the icon corresponding to the one in the picture below. Hover over the icon to verify your connection status.

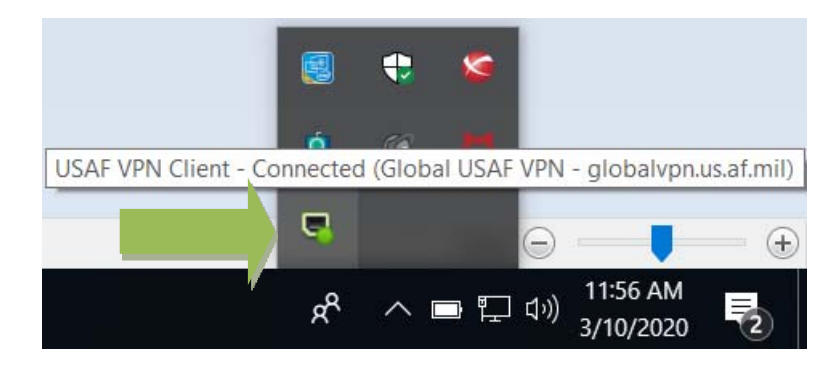

9) You are now successfully VPNed in to the base network and can work as you would at your desk. You will have access to .mil sites as well as your share drives. You will not have access to personal folders unless they are on a share drive.

10) Wait 30 seconds before opening share drives or opening Outlook. Connecting through VPN can be slow to fully authenticate you.

11) After waiting 30 seconds you can now open Outlook, share drives, and websites including .mil ones as if you were sitting at your desk.